## App端如何对船员进行考核(文档)

用户登录互海通App端,在主页面点击"审批→船员管理→船员考核执行",进入待处理任务界面,可 通过关键信息查找目标船员,点击目标船员进入详情界面,根据实际情况进行打分,也可添加评价, 填写总评以及是否上传附件,然后点击"提交"

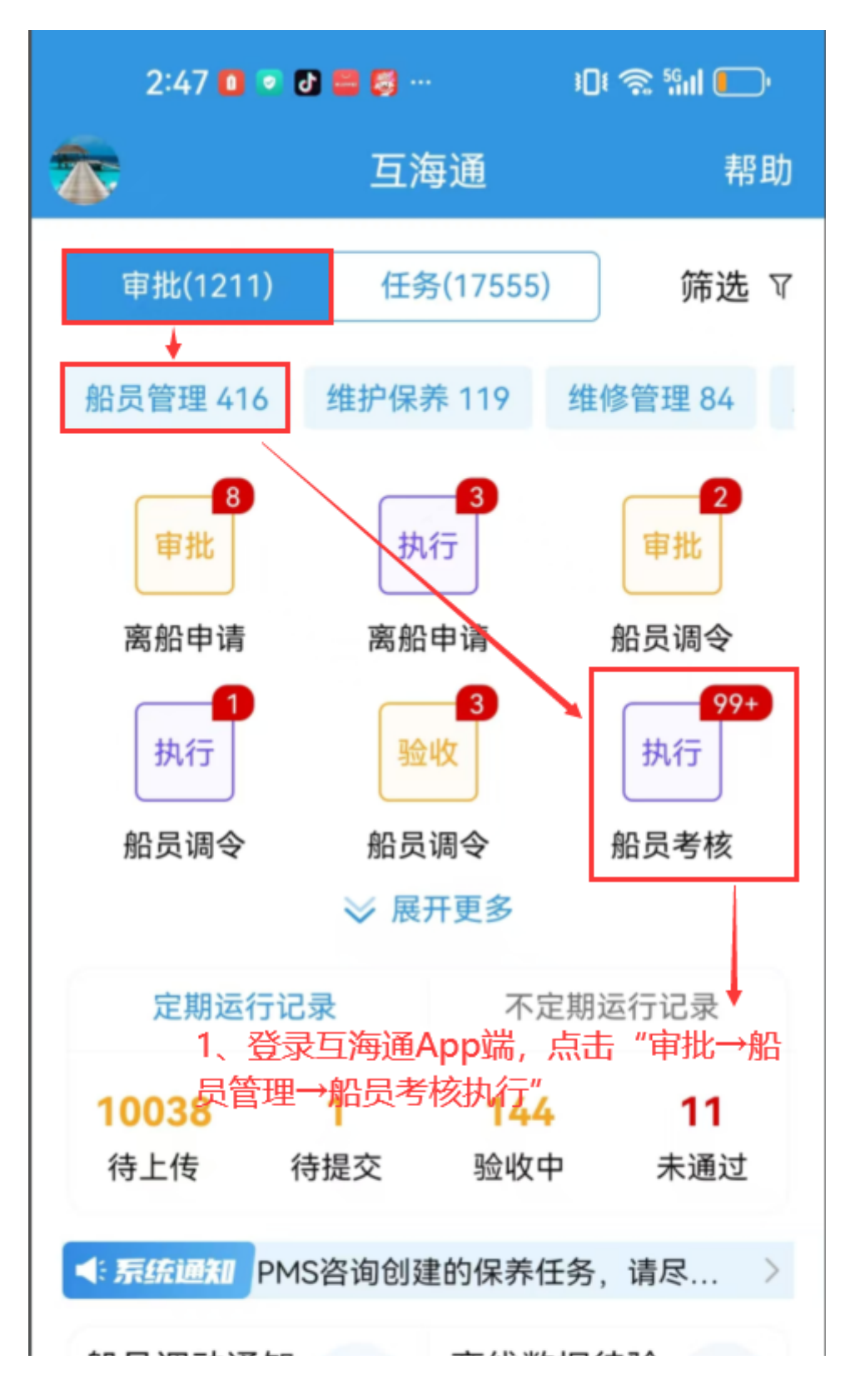

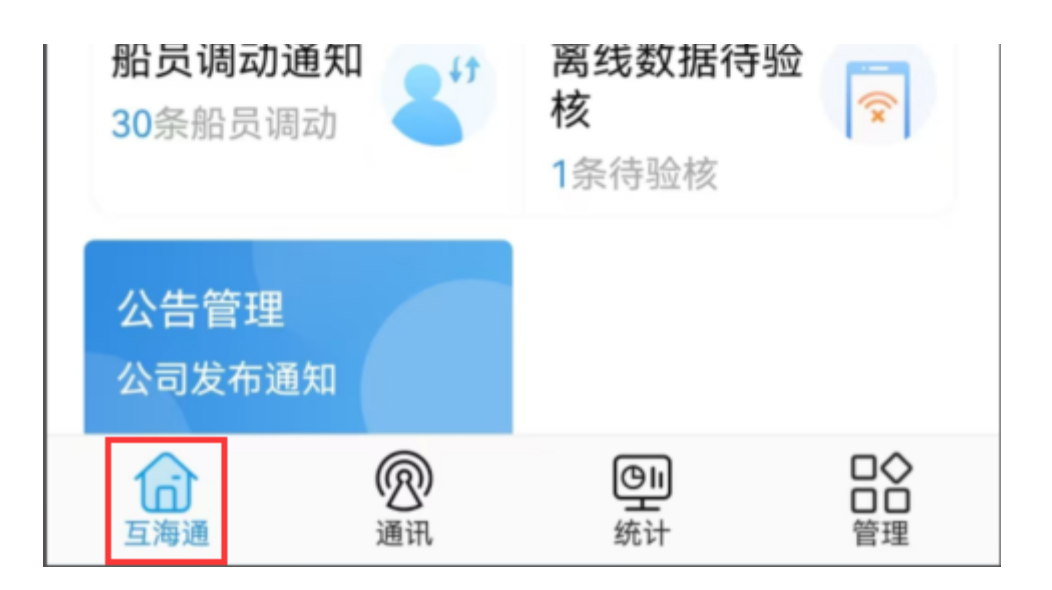

| 2:47 🚺 💌 🗗 🚍 🐖 👘 🕄 🕫                         | ີສ <sup>ເ</sup> ສິຟ 🛑 |
|----------------------------------------------|-----------------------|
| <b>く</b> 返回 待处理任务                            |                       |
| Q、请输入船员姓名、身份证号、职位、                           | 船往搜索                  |
| 2、可通过关键信息查找目标船员<br>林吉宽/离任考核                  | 考核中                   |
| 船舶: 互海2号/职位: 船长<br>身份ID: 21                  |                       |
| 张兆林/离任考核                                     | 考核中                   |
| 船舶: 互海1号/职位: 水手<br>身份ID: 32                  |                       |
| 张兆林/试用考核                                     | 考核中                   |
| 船舶: 互海1号/职位: 水手<br>身份ID: 32<br>3、点击目标船员进入详情界 | 面                     |
| 张广明/试用考核                                     | 考核中                   |
| 船舶: 互海2号/职位: 水手长<br>身份ID: 41(                |                       |
| 梅长苏/试用考核                                     | 考核中                   |
| 船舶: 互海1号/职位: 船长<br>身份ID: 360                 |                       |
| 2:48 🚺 💿 🗗 🧮 😽 … 🛛 🕫 🐔 🖬 💽                   |                       |

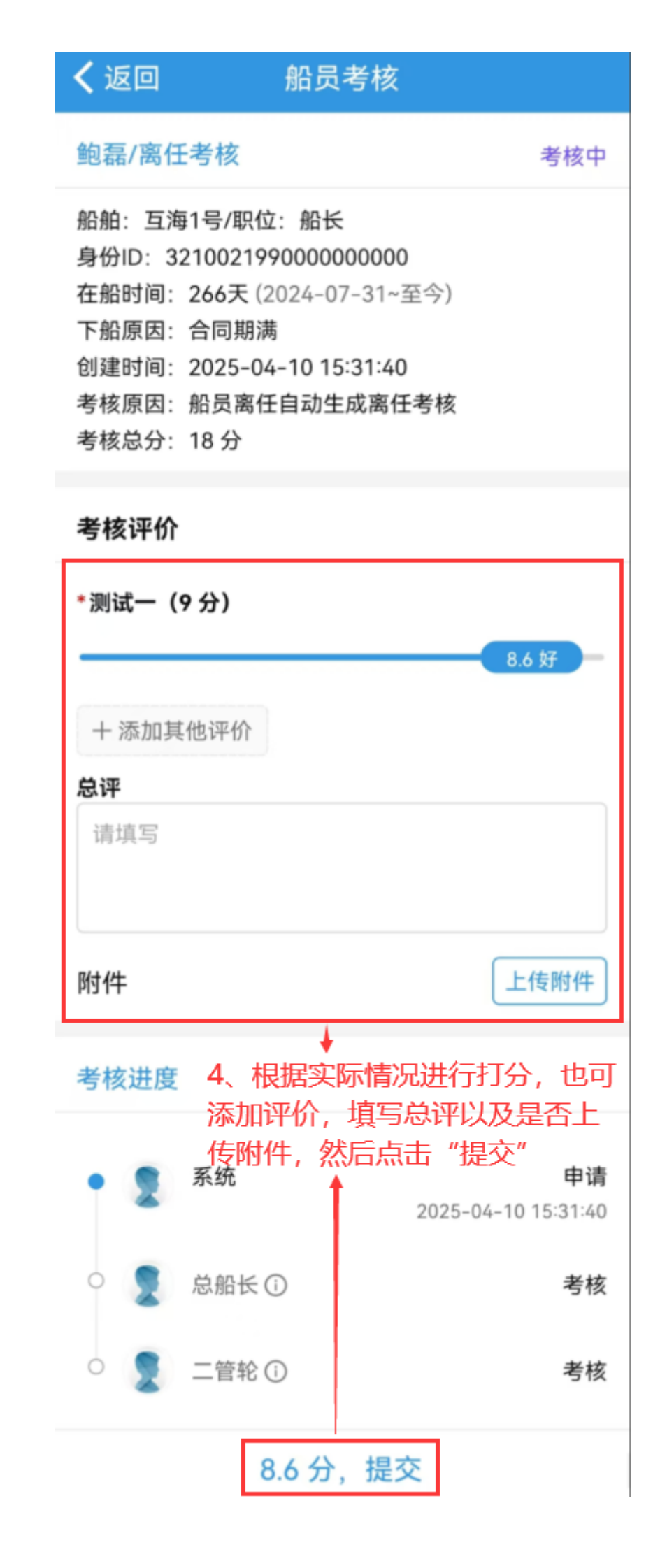

## 下一步:

船员考核审批过后,用户可在"**船员管理→船员考核"**界面查询审批状态。